## *<sup>my</sup>uf* marketplace

### Closing a Purchase Order to Release Encumbrances

#### Overview

This guide will show you how to close a Purchase Order in myUF Marketplace and release encumbrances. Before myUF Marketplace, change orders were used to close POs; now closing POs is separate and easier to do. Use the dropdown on the top right of the PO, select Close and click the GO button. The system will close the PO, send to myUFL and the nightly process will budget check the PO, releasing any remaining encumbrances. Check the PO the next day in myUFL. It should show as Complete and Valid.

#### Navigation

Within myUFL, navigate to:

- ⇒ Main Menu
- $\Rightarrow$  My Self Service
- ⇒ myUF Marketplace

#### Process

1. Within your purchase order, click the tiny black triangle next to the PO number to view the dropdown. Click on Close PO.

| fmarketplace<br>Purchase Order • | UIT1902879 Revision 2      |                                     |          |          |            |             |                                     |               |
|----------------------------------|----------------------------|-------------------------------------|----------|----------|------------|-------------|-------------------------------------|---------------|
| Status Summary                   | Revisions (3) Confirmation | Add Comment                         | s 🚯      | Invoices | Comments 3 | Attachments | History                             |               |
|                                  |                            | Create Change Request               |          |          |            |             |                                     |               |
| General                          |                            | oreate orean memo                   |          |          |            |             | Billing                             |               |
| PO/Reference No.                 | UIT1902879                 | Create Invoice<br>Print Fax Version |          |          |            |             | Bill To                             |               |
| Purchase Order Date              | 11/5/2021                  | Soft Close PO                       | estor    |          |            |             | Univ of Florida Acco<br>PO Box 3357 | ounts Payable |
| Payment Terms                    | 0% 0, Net 10               | Close PO                            | 32611    |          |            |             | Scranton, PA 18505<br>United States |               |
| Total                            | 42.00                      | United States                       |          |          |            |             |                                     |               |
| Requisition Number               | 3391191 view   print       |                                     |          |          |            |             | Other Information                   |               |
| Priority                         | Normal                     | Delivery Option                     | S        |          |            |             | Sole Source                         | ×             |
| Quote number                     | no value                   | Requested Deli<br>Date              | very/Due | no value |            |             | 0010 000100                         | ~             |

# *my*uf marketplace

2. In the Dialog Box, enter the reason for closing the PO, for example:

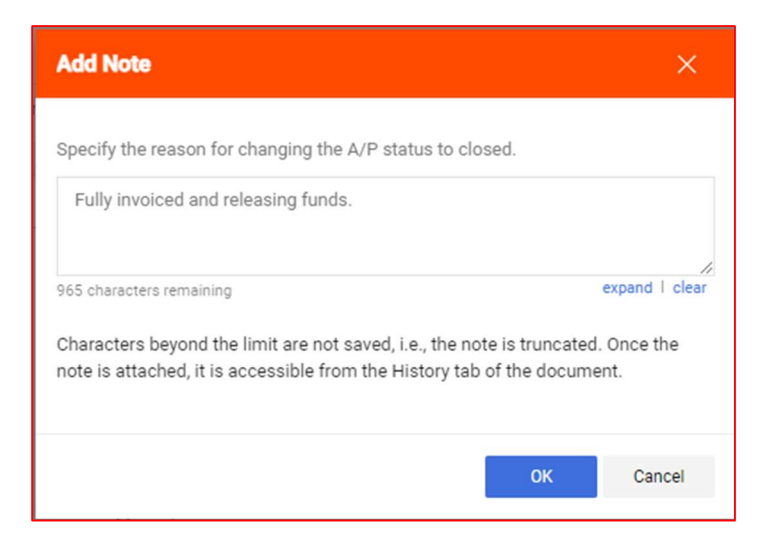

3. Click OK and it will show as (Closed).

| <b>Wy</b> uf marketplace |                                               |                   |                                                                                                    |                                  | Change Reques | ts 🕶 |  |
|--------------------------|-----------------------------------------------|-------------------|----------------------------------------------------------------------------------------------------|----------------------------------|---------------|------|--|
| Purchase Order • U       | JIT1902880 Revision 1 (Closed) ▼              |                   |                                                                                                    |                                  |               |      |  |
| Status Summary           | Revisions 2 Confirmations Shipments Change Re | quests 🕦 Invoices | Comments 4 Attachments                                                                             | History                          |               |      |  |
| General Information      |                                               | _                 | Document Status                                                                                    |                                  |               | ~    |  |
| PO/Reference No.         | UIT1902880                                    | F                 | PO status                                                                                          | Closed                           |               | _    |  |
| Phone                    | +1 770-871-4500                               | 1                 | Workflow                                                                                           | Completed<br>(11/5/2021 3:46 PM) |               |      |  |
| Revision No.             | 1                                             | 1                 | The system distributed the purchase order using the method(s) indicated below the last time it was |                                  |               |      |  |
| Owner Department         | CFO-PURCHASING SERVICES (21030000)            | c                 | distributed: view                                                                                  |                                  |               |      |  |
| Supplier Name            | 💲 😍 Fisher Scientific Co LLC                  | c                 | cXML (Electronic Integration)                                                                      | no value                         |               |      |  |
| Purchase Order Date      | 11/5/2021                                     | τ                 | Distribution Date/Time                                                                             | 11/5/2021 3:52 PM                |               |      |  |
| Total                    | 138.01                                        | ٤                 | Supplier                                                                                           | Sent To Supplier                 |               |      |  |

## *my*uf marketplace

- 4. The PO will be budget checked at night and the encumbrance released then. The next day, check the PO in myUFL to make sure it is Complete and Budget Check is valid. To check it, go to Financials > Purchasing > Purchase Orders > Review PO Information > Purchase Orders.
  - Enter the **PO Business Unit** and the **PO number**.
  - The PO should be **Complete and Valid**.
  - If you need the PO reopened, contact the myUF Marketplace Help Desk the next day after closing, not the same day. It needs the nightly budget check to be Valid before it can be reopened.

| Purchase Order Inquiry |               |       |
|------------------------|---------------|-------|
| Purchase Order         |               |       |
| Business Unit 2931     | PO Status     | Compl |
| PO ID 2000774922       | Budget Status | Valid |

Additional Assistance

Marketplace Help Desk

Email: myUFMarketplace@ufl.edu

Phone: (352) 392-1335